## Anleitung Firmware-Update 4.4.2 (KitKat) für Samsung Galaxy S GT-i9000

- 1. Datensicherung vornehmen (Kontakte exportieren und mit allen Daten wie Fotos usw. auf externe SD-Karte kopieren)
- 2. Handy per USB als Massenspeicher verbinden, alle Daten auf PC sichern und alle Daten löschen
- 3. Beide Zips von 4.4.2 auf interne SD-Karte kopieren
- 4. Akku raus und in Download-Modus gehen (Vol down, Home und On-Taste gleichzeitig drücken)
- 5. Odin starten und USB-Kabel anschliessen
- 6. Install 2.3.6: PDA (CODE\_), PHONE (MODEM\_) und CSC (CSC\_) auswählen und Start drücken

| Option                                     | Control Panel                                                                |
|--------------------------------------------|------------------------------------------------------------------------------|
| Re-Partition 🛛 Auto Reboot 🖉 F. Reset Time | Start Reset                                                                  |
| Flash Lock                                 | PIT                                                                          |
| Dump AP RAM V ID                           | TIA                                                                          |
| Phone EFS Clear Phone Bootloader Update    | Files [Download]                                                             |
| Message                                    | BOOTLOADER                                                                   |
|                                            | PDA C:\A\hdroid\firmware\\$1 mit 4.4.2\2.3.6\CODE_19000XWJW1_CL788890_REV0   |
|                                            | PHONE C:\Android\firmware\\$1 mit 4.4.2\2.3.6\MODEM_19000XXJVT_REV_00_CL1064 |
|                                            | C:\Android\firmware\S1 mit 4.4.2\2.3.6\CSC_DBTJV2.tar.md5                    |

- 7. Warten bis sich Handy neu gestartet hat
- 8. Erneut Akku raus und in Download-Modus gehen
- 9. Über ODIN, Reset und dann Install Root: PDA (CF-Root...) wählen und Start drücken

| Control and      | Start Reset                                                            |
|------------------|------------------------------------------------------------------------|
| PIT              |                                                                        |
| PIT              |                                                                        |
| Files [Download] |                                                                        |
| BOOTLOADER       |                                                                        |
| PDA PDA          | C:\Android\firmware\S1 mit 4.4.2\2.3.6\CF-Root-XX_OXA_JVZ-v4.3-CWM3RFS |
| PHONE            |                                                                        |
| CSC              |                                                                        |

- 10. Warten bis Handy neu gestartet hat. Dann wieder Akku raus oder abschalten und in Recovery-Modus (Vol up, Home und On-Taste gleichzeitig drücken)
- 11. Wipe data , cache , dalvik cache (required while changing layout)
- 12. Format system and datadata (required while changing layout)
- 13. Install CyanAOSP ROM: Zip-File "KK44" für Update auswählen
- 14. Update mit "Yes" bestätigen
- 15. Install Gapps package (required): Zip-File "Gapps" auswählen
- 16. Update mit "Yes" bestätigen
- 17. Set up the ROM and leave it alone for 10-15 mins.
- 18. Reboot again and enjoy the new feeling ©
- 19. Play Store starten und "ES Explorer" runterladen/installieren
- 20. ES Explorer starten und "StockBrowser" (empfohlen) oder den "AOSP Browser Installer" from Play Store installieren. Beides ist im Ordner 4.4.2 abgelegt.
- 21. Verknüpfung zum Internet Browser in Fussleiste ablegen